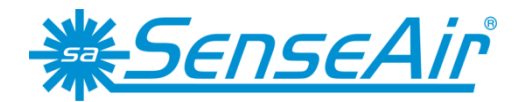

# Användarmanual tSENSE VAV Disp

# CO<sub>2</sub>-, temperatur- och relativ fuktmätare

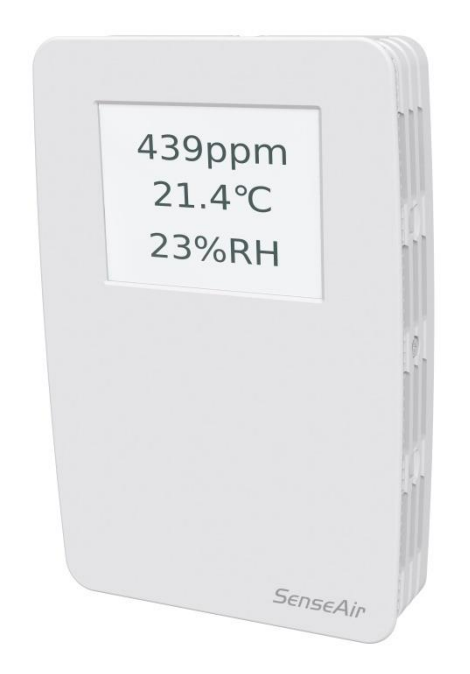

#### Allmänt

*tSENSE VAV* för väggmontage mäter koldioxid, temperatur och relativ luftfuktighet. Enheten finns med färgskärm (LCD). Enheten uppkopplas mot datorundercentraler (DUC: ar). Linjära utgångar är förprogrammerade som koldioxid-, temperatur- och relativ luftfuktighetstransmitter. Omvandlingsområden ändras via pekskärm, dator (Windows, program UIP5 eller högre) och USB UART, alternativt via Modbus eller BACnet.

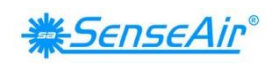

# Innehållsförteckning

| Allmänt                                                                            | 1  |
|------------------------------------------------------------------------------------|----|
| Innehållsförteckning                                                               | 2  |
| Öppnande av hölje                                                                  | 3  |
| Nedladdning av programvara UIP                                                     | 3  |
| Ange PIN-kod                                                                       | 3  |
| PIN1 Levererad produkt                                                             | 3  |
| PIN2 Levererad produkt                                                             | 3  |
| Konfigurering av utgångar                                                          | 4  |
| Utgångar                                                                           | 4  |
| Out1/Out2/Out3                                                                     | 4  |
| Spänningsområde                                                                    | 6  |
| Välj källa                                                                         | 6  |
| Typer                                                                              | 7  |
| Inställning mätområde                                                              | 7  |
| Relä                                                                               | 8  |
| Kommunikationsinställningar                                                        | 9  |
| Adress/Överföringshastighet                                                        | 9  |
| Anslutningskonfiguration                                                           | 11 |
| Mätvärden                                                                          | 12 |
| Skärminställningar                                                                 | 13 |
| Gränsvärden                                                                        | 13 |
| Schema 24h/Vecka                                                                   | 13 |
| Skärminställningar                                                                 | 14 |
| Ljusstyrka                                                                         | 14 |
| Bakgrund                                                                           | 14 |
| Skärmsläckare, tidsinställning                                                     | 14 |
| Visning av mätvärden (Tid och $CO_2$ och/eller Temperatur och/eller Luftfuktighet) | 15 |
| Temperaturenhet (°C/°F)                                                            | 16 |
| Mätarinformation                                                                   | 16 |
| Kalibreringsalternativ CO <sub>2</sub>                                             | 17 |
| Nollkalibrering/Bakgrundskalibrering/Kalibrering mot referensmätare (Target)       | 17 |
| ABC                                                                                | 18 |
| Kompensera Temperatur/Luftfuktighet                                                | 20 |
| Automatiskt systemtest                                                             | 20 |
| Felkoder och åtgärdsplaner                                                         | 21 |
| PIN-koder                                                                          | 22 |
| Skapa PIN-kod för tillgång till skärminställningar (PIN1)                          | 22 |
| Skapa PINkod för tillgång till mätarinställningar (PIN2)                           | 22 |
| Underhåll                                                                          | 23 |
| Direktiv                                                                           | 24 |

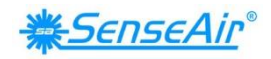

# Öppnande av hölje

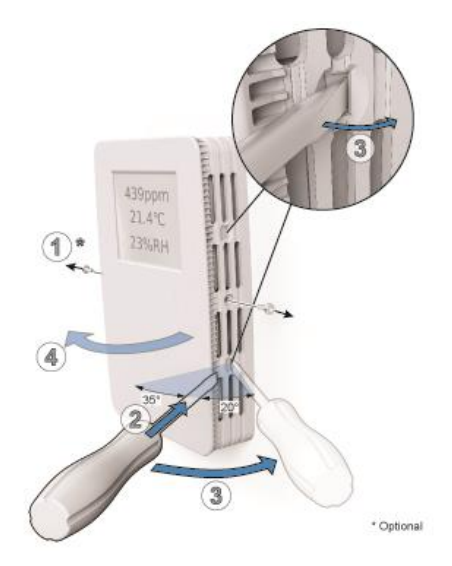

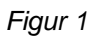

# Nedladdning av programvara UIP senseair.se/products/software/uip-5/

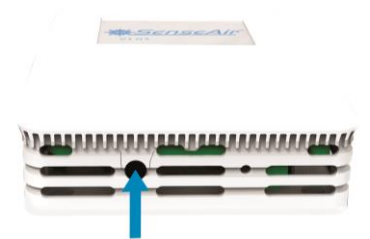

Figur 2: Anslutning till PC via telefonjack Anslut gränssnittskabel USB – 3.5mm Art.nr.: 00-0-0070

# Ange PIN-kod

|                                                                                                    |              |                 |          |               |        |                      | O Power ON   |
|----------------------------------------------------------------------------------------------------|--------------|-----------------|----------|---------------|--------|----------------------|--------------|
| PIN1 Levererad produkt<br><b>0000</b><br>PIN2 Levererad produkt<br><b>2001 (om ej</b> implementerad: <b>0000)</b> |              |                 |          |               |        | <u> **SenseAir</u> ° |              |
|                                                                                                    |              |                 |          |               |        |                      | V1.03        |
| 1                                                                                                    |              | 2               |          | <b>3</b> (PIN | 1 Off) |                      | 4            |
| CO <sub>2</sub>                                                                                                   | 429ppm       | CO <sub>2</sub> | Screen   | Enter PI      | N      | 2001                 |              |
| Temperature                                                                                                    | 23.1°C       | Temperature     | Setting  |               | 2      | 3                    | Meter        |
|                                                                                                    | 010/011      |                 | h        | ሮግ            | 5      | 6                    | Measurements |
| Humidity                                                                                                    | 21%RH        | Humidity        | <u>\</u> | 7             | 8      | 9                    | Outputs      |
| <u>*56</u>                                                                                                    | <u>Air</u> ° |                 | {(       | Del           | 0      | "                    | Outputs      |
| ζ <sup>n</sup>                                                                                                    | >            |                 |          |               |        |                      | Misc ((      |

Dokument Rev Sid. UMA 190 5 3 (24)

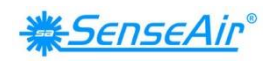

# Konfigurering av utgångar

| Plint                                                                   | Förinställd<br>utgång | Förinställt mätområde<br>på utgång    | Utgångar<br>denna mätare | Utgångs-spann<br>denna mätare |
|-------------------------------------------------------------------------|-----------------------|---------------------------------------|--------------------------|-------------------------------|
| OUT(1)<br>CO <sub>2</sub> :<br>Temperatur:<br>Relativ<br>luftfuktighet: | 0 - 10 VDC            | 600 - 900ppm<br>22 - 23°C<br>75 - 85% | Se etikett               | Se etikett                    |
| OUT(2) CO <sub>2</sub> :                                                | 0 - 10 VDC            | 0 - 2000ppm                           | Se etikett               | Se etikett                    |
| OUT(3) Temp:                                                            | 0 - 10 VDC            | 0 - 50°C                              | Se etikett               | Se etikett                    |
| Relä CO <sub>2</sub> :                                                  | 0 - 10 VDC            | 900 - 1000ppm                         | Se etikett               | Se etikett                    |

Tabell 1. Förvalda värden på utgångar för tSENSE VAV (Disp)

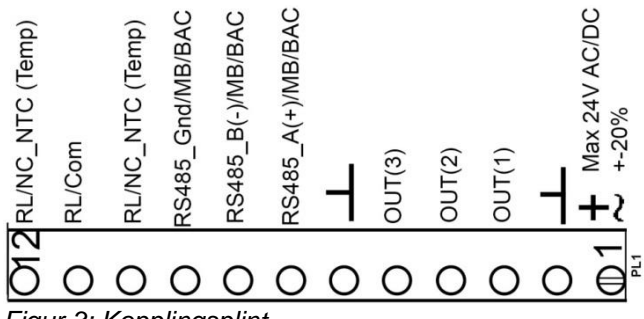

Figur 3: Kopplingsplint

Mätaren levereras med 0 - 10VDC linjära utgångar för Out(1), Out(2) och Out(3) (se tabell 1 Alternativa mätområden för utgångar kan väljas via pekskärm och/eller dataprogram UIP (version 5 eller högre). Se information på <u>senseair.com</u>.

# Utgångar

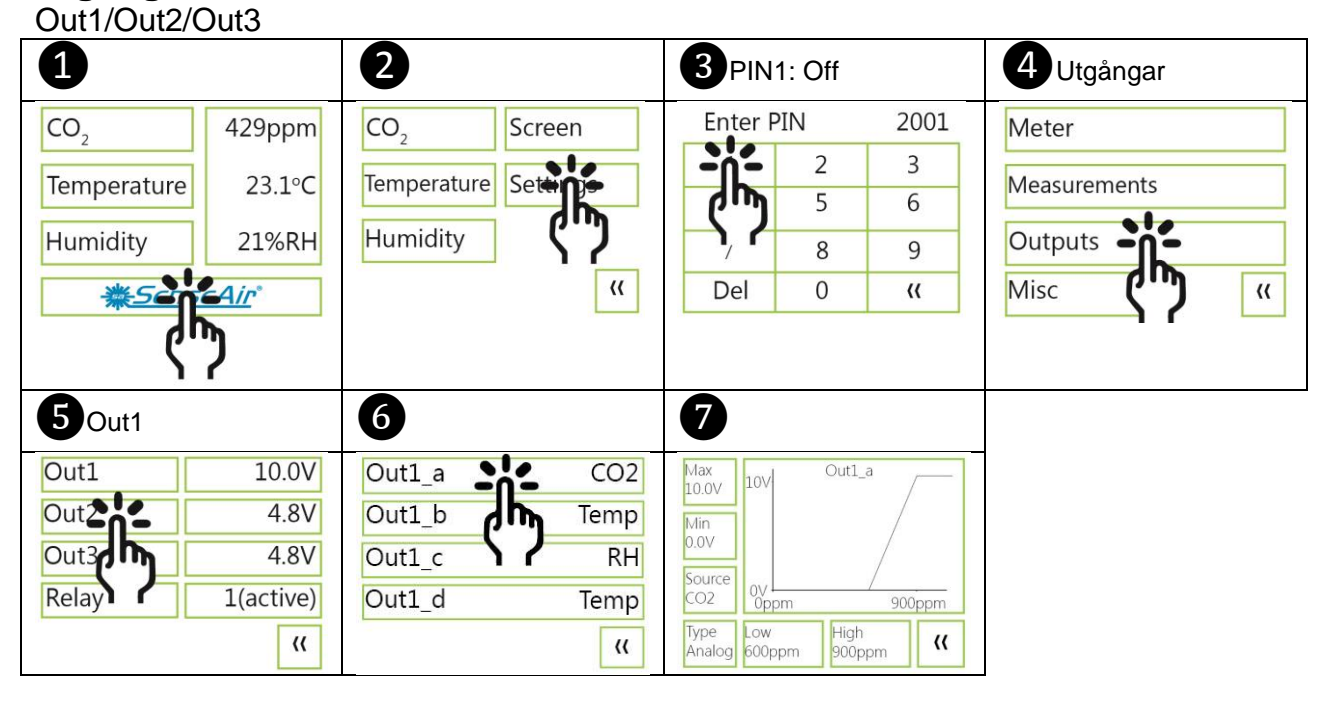

DokumentRevSid.UMA 19054 (24)

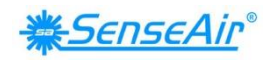

# Ex.

Det största värdet utav resp. P-band ger OUT1. Max av Out1\_a/ Out1\_b/ Out1\_c minus (sub) Out1\_d => OUT1

| Out1 Standard                                                                                           |                                                                                                    |                                                                                                    |                                                                                                    |
|----------------------------------------------------------------------------------------------------|----------------------------------------------------------------------------------------------------|----------------------------------------------------------------------------------------------------|----------------------------------------------------------------------------------------------------|
| Out1_a CC                                                                                               | <b>Out1_a:</b> CO <sub>2</sub> har ett P-b                                                             | and på 600-900ppm                                                                                                |                                                                                                    |
| Out1_b Ten                                                                                              | <b>Out1_b.</b> Temp har ett P-ba                                                                       | ind på 75-85%RH                                                                                                  |                                                                                                    |
| Out1_c F                                                                                                | H Out1_d: Inaktiverad                                                                                  |                                                                                                    |                                                                                                    |
| Out1_d Disable                                                                                          | ed                                                                                                    |                                                                                                    |                                                                                                    |
|                                                                                                    |                                                                                                    |                                                                                                    |                                                                                                    |
| Out1_a                                                                                                  | Out1_b                                                                                                 | Out1_c                                                                                                    | Out1_d                                                                                                    |
| $CO_2 = 714 \text{ppm} = >3V$                                                                           | $T_{P} = 22 4^{\circ} C = -4^{\prime}$                                                                 | Luftfuktiahot –                                                                                                  | Inaktiverad                                                                                                    |
|                                                                                                    | 10mp = 22.4 0 =>40                                                                                     | 80%RH=>5V                                                                                                    | Inaktiverau                                                                                                    |
| Max<br>10.0V 10V Out1_a                                                                                 | Max<br>10.0V 10V Out1_b (max)                                                                          | 80%RH=>5V                                                                                                    | Max<br>10.0V 10V Outl_d (sub)                                                                                                    |
| Max<br>10.0V<br>Min<br>0.0V<br>3V                                                                       | Max<br>10.0V         Outl_b (max)           Min<br>0.0V         4V                                     | B0%RH=>5V           Max<br>10.0V         10V         Out1_c (max)           Min<br>0.0V         5V         5V    | Max<br>10.0V<br>Min<br>0.0V                                                                                                    |
| Max<br>10.0V<br>Min<br>0.0V<br>Source<br>CO2<br>00<br>00<br>00<br>00<br>00<br>00<br>00<br>00<br>00<br>0 | Max<br>10.0V         Outl_b (max)           Min<br>0.0V         4V           Source<br>Temp         0v | B0%RH=>5V           Max<br>10.0V         10V         Out1_c (max)           Source<br>RH         0V         S%RH | Max<br>10.0V<br>Min<br>0.0V<br>Source<br>Disabled<br>0V<br>0V<br>0V<br>10V<br>0V<br>0V<br>10V<br>0V<br>10V<br>0V<br>10V<br>0V<br>10V<br>0V<br>10V<br>0V<br>10V<br>0V<br>10V<br>0V<br>10V<br>0V<br>0V<br>10V<br>0V<br>10V<br>0V<br>0V<br>0V<br>0V<br>0V<br>0V<br>0V<br>0V<br>0V |

5V (Out1\_c) - 0V (Out1\_d inaktiverat) = 5V => OUT1

Ex: VAV ventilen öppnar vid min. börvärde med fullt öppet tillstånd vid max. börvärde.

| $U_{Out} = 0V$           | U <sub>Out</sub> kommer att öka   | $U_{Out} = 10V$          |
|--------------------------|-----------------------------------|--------------------------|
| om luften har värdet:    | om luften har värdet:             | om luften har värdet:    |
| CO <sub>2</sub> ≤ 600ppm | 600ppm ≤ CO <sub>2</sub> < 900ppm | CO <sub>2</sub> > 900ppm |
| och                      | eller                             | eller                    |
| Temp. ≤ 22°C             | 22°C ≤ Temp. < 23°C               | Temp. > 23°C             |
| och                      | eller                             | eller                    |
| RH ≤ 75%RH               | 75%RH ≤ RH < 85%RH                | RH > 85%                 |
| (Out1_d = inaktiverad)   | (Out1_d = inaktiverad)            | (Out1_d = inaktiverad)   |

Ex:. Temperaturskydd (Out1\_d) aktiverat

| Out1_a<br>CO <sub>2</sub> : 1205ppm=> 10V                      | Out1_b<br>Temp.: 16.4°C => 0V                                | Out1_c<br>Luftfuktighet:<br>80%RH=>5V                                                              | Out1_d<br>Temp: 16.4°C =>10V<br><b>OBS!</b> (sub)<br>(Temperaturskydd) |
|----------------------------------------------------------------|--------------------------------------------------------------|----------------------------------------------------------------------------------------------------|------------------------------------------------------------------------|
| Max<br>10.0V<br>Min<br>0.0V<br>Source<br>CO2<br>0ppm<br>900ppm | Max<br>10.0V<br>Min<br>0.0V<br>Source<br>Temp<br>0°C<br>23°C | Max<br>10.0V<br>Min<br>0.0V<br>Source<br>RH<br>00/<br>00/<br>00/<br>00/<br>00/<br>00/<br>00/<br>00 | Max<br>10.0V<br>Min<br>0.0V<br>Source<br>Temp                          |
| Type Low High<br>Analog 600ppm 900ppm <b>((</b>                | Type<br>AnalogLow<br>22°CHigh<br>23°C((                      | Type Low High Analog 75%RH 85%RH                                                                   | Type Low High An,Inv 17 C 18 C                                         |

10V (Out1\_a) - 10V (Out1\_d) = 0V => OUT1

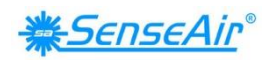

#### Spänningsområde

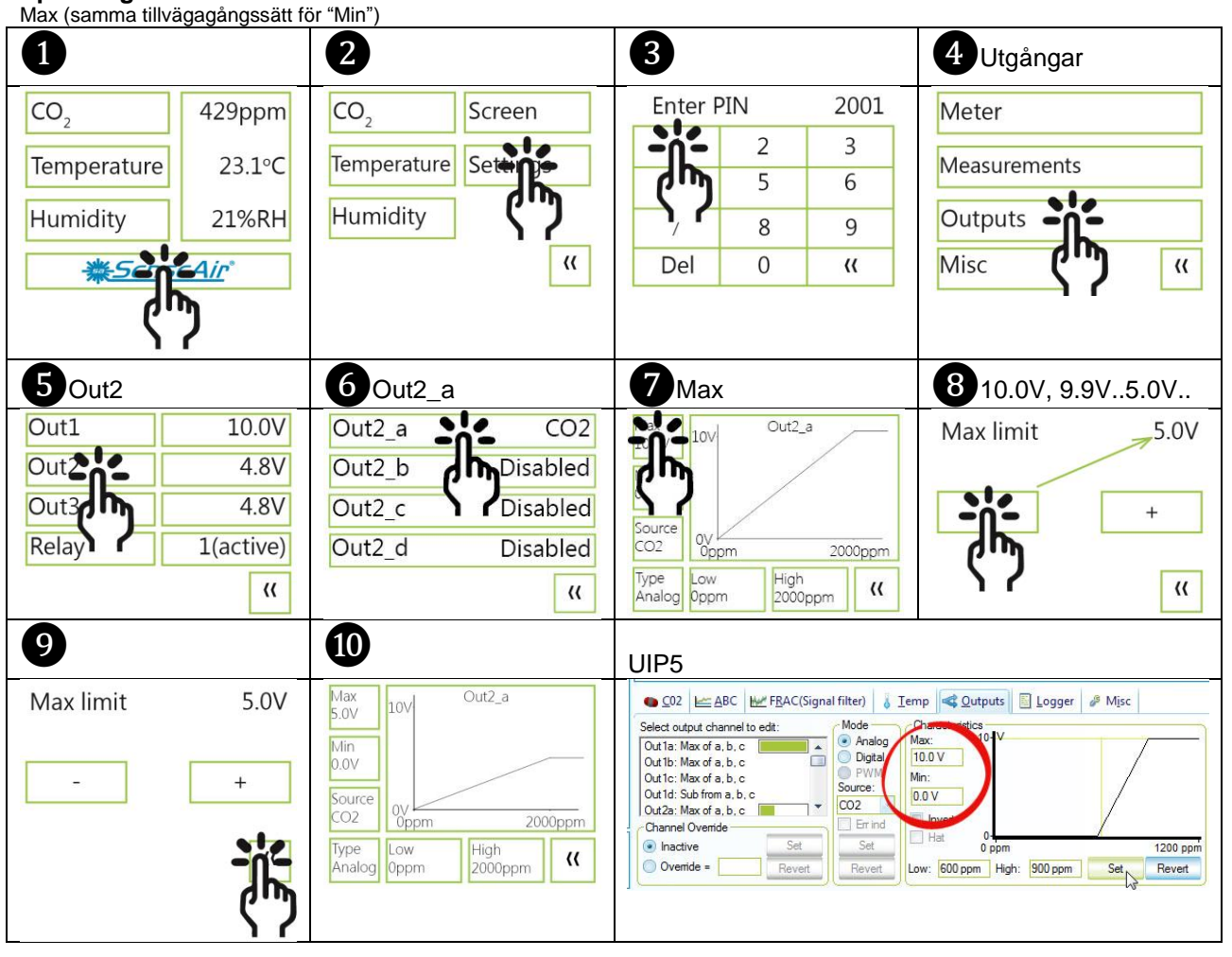

Välj källa

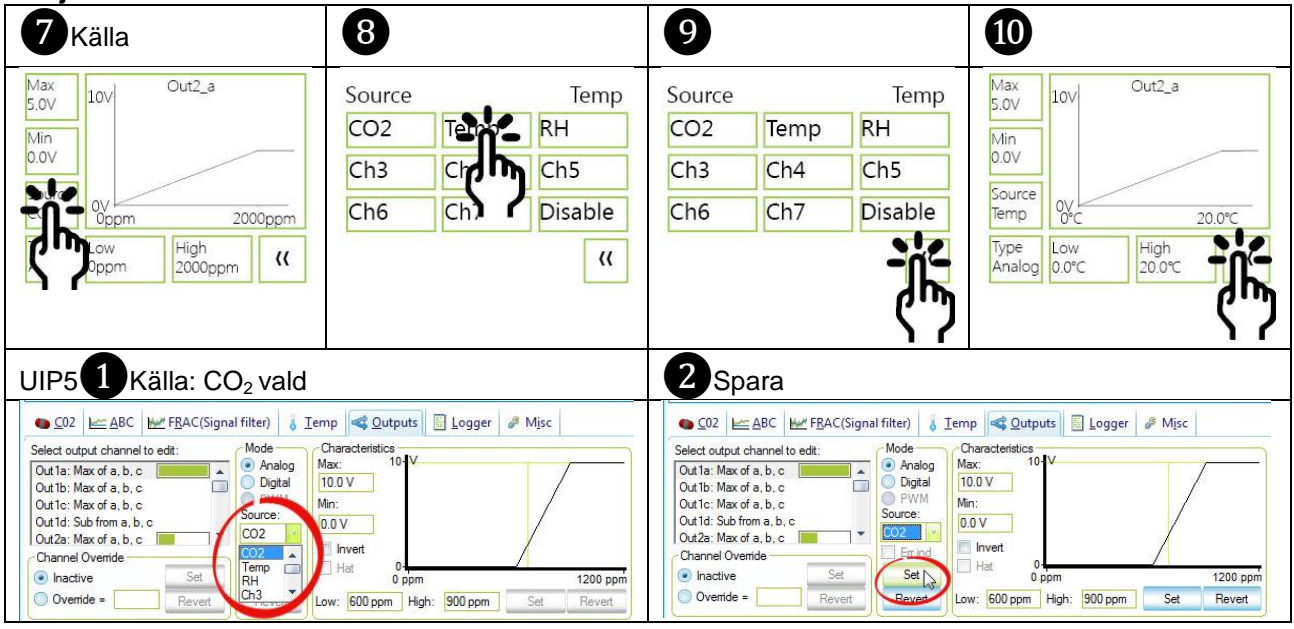

| Dokument | Rev | Sid.   |
|----------|-----|--------|
| UMA 190  | 5   | 6 (24) |

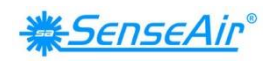

#### Typer Applog/Inverterad Analo

| 7 Analog                                                                              | 8                                                                                                    | 9                                                             | 10 Inverterad Analog                                                                                     |
|---------------------------------------------------------------------------------------|----------------------------------------------------------------------------------------------------|---------------------------------------------------------------|----------------------------------------------------------------------------------------------------|
| Max<br>5.0V<br>Min<br>0.0V<br>Source<br>Temp<br>0°C<br>20.0°C<br>Reg<br>0°C<br>20.0°C | Type An,Inv<br>Analog Analog Digital Digit                                                                        | Type An,Inv<br>Analog Analog invert<br>Digital Digital invert | Max<br>5.0V<br>Min<br>0.0V<br>Source<br>Temp<br>Type<br>An,Inv<br>0.0°C<br>High<br>0.0°C<br>Z0.0°C<br>(( |
| UIP5 Dinverterad 2                                                                    | Spara (Set)<br>mp Qutputs Logger & Misc<br>Characteristics<br>Max:<br>100V<br>Inverti<br>Hat<br>0'C<br>Set Revert |                                                               |                                                                                                    |

#### Digital/Inverterad Digital

| 10 Digital           | 10 Inverterad Digital    |  |  |
|----------------------|--------------------------|--|--|
| Max                  | Max                      |  |  |
| 5.0V 10V Out2_a      | 5.0V 10V Out2_a          |  |  |
| Min                  | Min                      |  |  |
| 0.0V                 | 0.0V                     |  |  |
| Source               | Source                   |  |  |
| Temp 0℃ 20.0℃        | Temp 0°C 20.0°C          |  |  |
| Type Low High        | Type Low High            |  |  |
| Digital 18.0 C 20.0℃ | Dig,Inv 18.0 C 20.0°C (( |  |  |

# Inställning mätområde

| Lay (Samina unvayayanyssau su                                                                                                    |                                                                                                    | -                      | -                                                                                   |
|----------------------------------------------------------------------------------------------------|----------------------------------------------------------------------------------------------------|------------------------|-------------------------------------------------------------------------------------|
| <b>7</b> Låg 600ppm                                                                                                    | <b>8</b> 600, 550400ppm                                                                                                    | 9 Låg 400ppm           | 10                                                                                  |
| Max<br>5.0V<br>Min<br>0.0V<br>Source<br>CO2<br>Dype<br>Analog<br>Sout n<br>High<br>900ppm<br>((                                                                                                    | Low 400ppm<br>+<br>((                                                                                                    | Low 400ppm<br>- +<br>+ | Max<br>5.0V<br>Min<br>0.0V<br>Source<br>CO2<br>0V<br>0ppm<br>900ppm<br>900ppm<br>(( |
| UIP5<br>Select output channel to edi:<br>Outfa: Max of a. b. c<br>Outfa: Max of a. b. c<br>Outfa: M | np Qutputs Logger & Misc<br>Characteristics<br>4a: 10<br>10.0 V<br>In:<br>10.0 V<br>In:<br>10.0 V | <u>ر</u> ک             |                                                                                     |

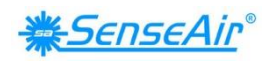

# Utgångar

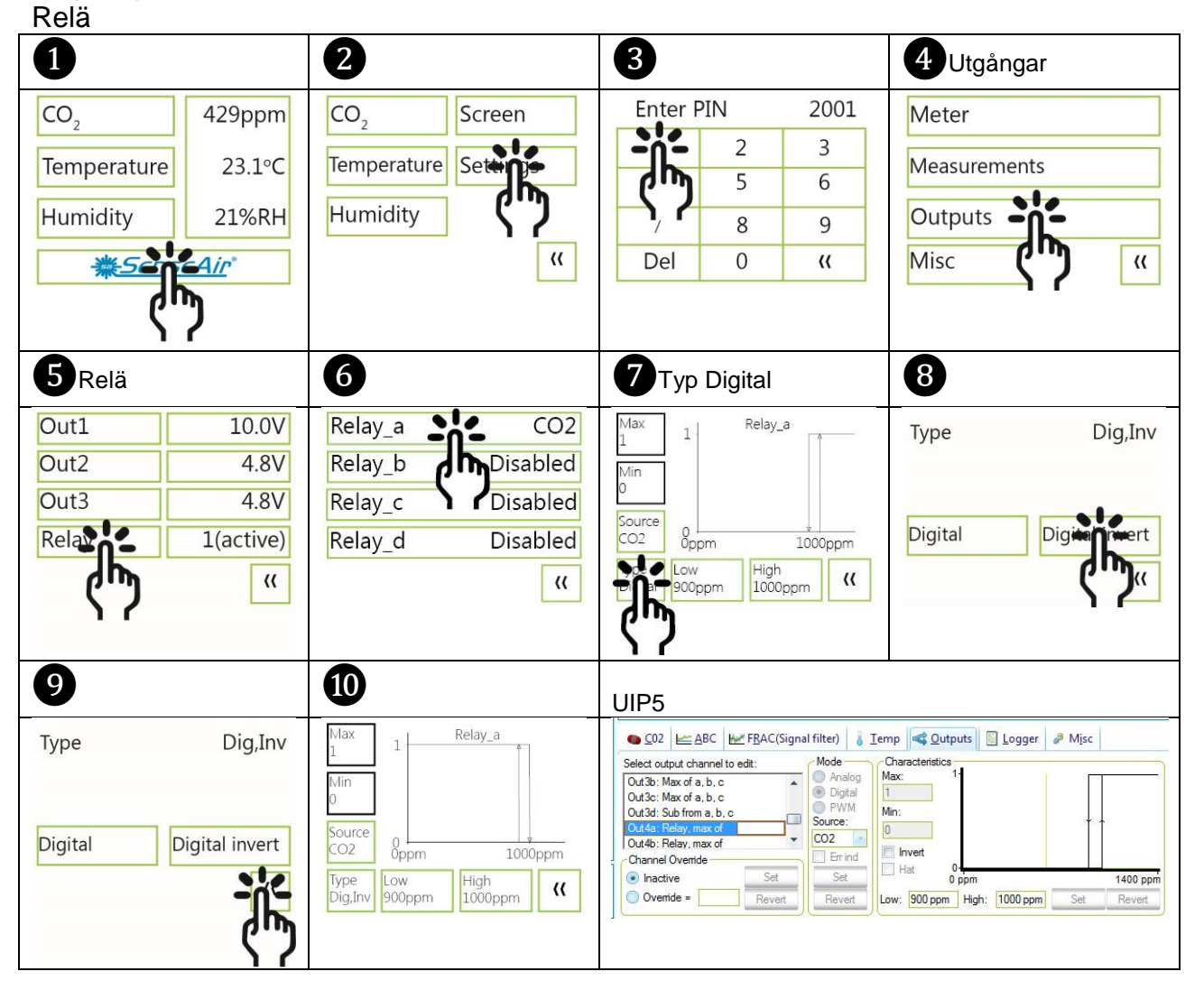

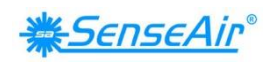

# Kommunikationsinställningar

Adress/Överföringshastighet

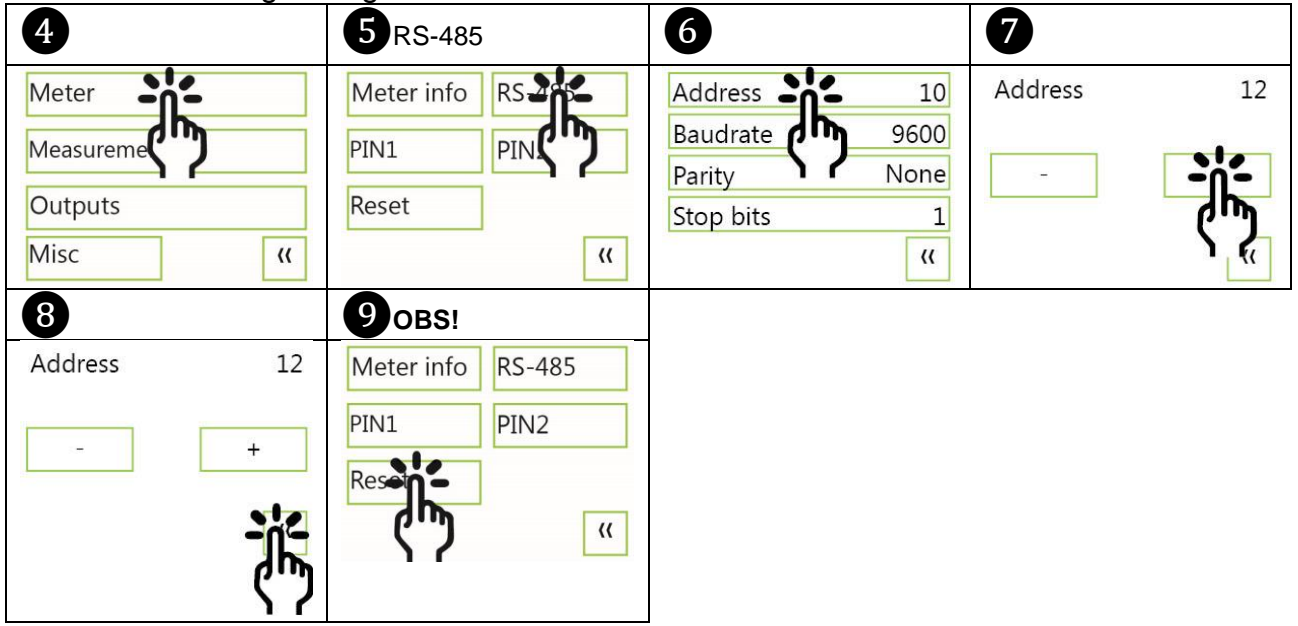

#### **UIP-Adress**

| Meter informat  | ion         | 🗆 Meter informati | ion         | Change Network Address?                                         |
|-----------------|-------------|-------------------|-------------|-----------------------------------------------------------------|
| Vendor Name     | SenseAir AB | Vendor Name       | SenseAir AB | Are you sure you want to change meeter network id from 10 to 12 |
| Product Code    | tSENSE      | Product Code      | tSENSE      |                                                                 |
| Serial Number   | 0xFFFFFFFF  | Serial Number     | 0xFFFFFFFF  | <u>Ies</u> <u>No</u>                                            |
| Firmware        | 0x66010A    | Firmware          | 0x66010A    |                                                                 |
| Type ID         | 402         | Type ID           | 402         |                                                                 |
| Map Version     | 69          | Map Version       | 69          |                                                                 |
| Network Address | 10          | Network Address   | 12          |                                                                 |
| Error Flags     |             | Error Flags       | 2015.00     |                                                                 |

#### UIP Överföringshastighet

| 1                                                                                                    |                                                         | 2          |                                               | 3                |               |
|----------------------------------------------------------------------------------------------------|---------------------------------------------------------|------------|-----------------------------------------------|------------------|---------------|
| Q2     Date Action     Date Action     Da | Not i Iong i Dayto i Logge i Majo<br>Ingent sale<br>Not | - Property | value                                         | Property value — |               |
|                                                                                                    |                                                         | Select:    | 19200<br>9600<br>19200<br>38400<br>57600<br>T | Select: 9600     | Set<br>Revert |

#### OBS!

UIP överföringshastighet ≠ RS-485 överföringshastighet om *tSENSE VAV (Disp)* är ansluten *via telefonjack* (se fig. 2).

UIP överföringshastighet = RS-485 överföringshastighet om *tSENSE VAV (Disp)* är ansluten *via kopplingsplint* (se fig. 3).

Återställning (Spänning AV - Spänning PÅ) krävs för att ändringar av kommunikationsinställningar via UIP ska verkställas.

| Dokument | Rev | Sid.   |
|----------|-----|--------|
| UMA 190  | 5   | 9 (24) |

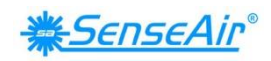

# Anslut mätare

| LIPS                                    | Connection to meter                            |
|-----------------------------------------|------------------------------------------------|
| File Meter Help                         | Interface types selection:                     |
|                                         | I2C     Any Address                            |
|                                         | ModBus Scan All                                |
|                                         | Scan From:                                     |
| E Col 2 Disconnect From Meter (Ctri+d)  | Conneg                                         |
| T Me Connection configuration           |                                                |
| Allow S8 connections for session        |                                                |
| 3 Information                           |                                                |
| VIP5                                    | Application and a second second                |
| <u>F</u> ile <u>M</u> eter <u>H</u> elp |                                                |
| Meter Values                            |                                                |
| CO2 Value                               | 625 ppm                                        |
| Relative Humidity                       | 22.5 %                                         |
| Temperature                             | 24.5 °C                                        |
| ∃ Value Graph (Alt+g)                   |                                                |
| Display mode                            | All data                                       |
| Values                                  | CO2 Value; Relative Humidity; Temperature      |
|                                         | LoskOnZoom                                     |
| Number of points                        | 80 (80)                                        |
| T Log to file                           | 00 (00)                                        |
| Start/stop                              | Start                                          |
| Log file                                | C:\Program Files\SenseAir\LIP5\LogData\log txt |
| On start                                | New file (timestamp)                           |
| Save from                               | Now                                            |
| Values                                  | CO2 Value; Relative Humidity; Temperature      |
| Log file size                           |                                                |
| ⊒ Connection                            |                                                |
| Interface                               | ModBus                                         |
| Port                                    | COM14 - USB Serial Port                        |
| Network Address                         | 254                                            |
| Synchronization                         | Not suported                                   |
| Period                                  | 5000 ms                                        |
| Meter information                       | 6 - 11 AD                                      |
| Vendor Name                             | SenseAir AB                                    |
| Product Code                            |                                                |
| Firmware                                | 0x66010.0                                      |
| Type ID                                 | 402                                            |
| Map Version                             | 69                                             |
| Network Address                         | 10                                             |
| Fara Ela an                             |                                                |

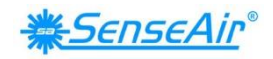

#### Sök efter uppdateringar

| een ener appaateringa                                                                                |                                 |                                                                                                    |
|----------------------------------------------------------------------------------------------------|---------------------------------|----------------------------------------------------------------------------------------------------|
| 0                                                                                                    |                                 |                                                                                                    |
| 🐺 UIP5                                                                                               |                                 |                                                                                                    |
| <u>F</u> ile <u>M</u> eter <u>H</u> elp                                                              |                                 |                                                                                                    |
| Value Grapi                                                                                          |                                 |                                                                                                    |
| Display moc 🚱 Check for updates                                                                      |                                 |                                                                                                    |
| Values <b>?</b> About UIP5                                                                           |                                 |                                                                                                    |
| Zero of scale                                                                                        |                                 |                                                                                                    |
| 2 Ny version tillgänglig                                                                             |                                 |                                                                                                    |
| Program update available                                                                             |                                 |                                                                                                    |
| There's a new program version available.<br>Current version is: 0.0.3.26<br>New version is: 0.0.3.27 |                                 |                                                                                                    |
| Go to http://www.senseair.se/products/software/uip-5/ to fetch updates?                              |                                 |                                                                                                    |
| <u>Y</u> q, <u>No</u>                                                                                |                                 |                                                                                                    |
| 2 Ingen ny version                                                                                   | 3                               | 4                                                                                                    |
| Update test                                                                                          | Help                            | About UIP5                                                                                                    |
| No new versions exist.                                                                               | Contents                        | - <del>`````</del> ``                                                                                                    |
|                                                                                                    | A Charles and the second states | Sensors for Life                                                                                                    |
|                                                                                                    | Check for updates               | UIP 5 Revision: 0.0.3.27<br>Database Revision: 109<br>Competit (C) 2009, 2012 by Sense Ar AR                                                                                                    |
| <u>UK</u>                                                                                            | 😵 About UIP5                    | All rights reserved.                                                                                                    |
|                                                                                                    | 100                             | (January Martin Contraction of Contraction of Contr |

#### Anslutningskonfiguration

| UIP5<br>File Meter Help                                                                                                    | 2 ModBus 3 COM14-USB Serieport 4 Spara                                                                                                    |
|----------------------------------------------------------------------------------------------------|----------------------------------------------------------------------------------------------------|
| Connect to any (Ctrl+d)     Connect      Point Connect From Meter (Ctrl+d)      Point Connection configuration      Val Allow S8 connections for session  Display mode | Interface types selection:<br>I2C<br>ModBus<br>SA-Bus<br>Permanently allow connections to devices with no<br>VendorID and ProductCode (S8, LPL)<br>Serial Pot Selection:<br>SenseAir Cable<br>COM 14 - USB Serial Pot<br>Baud rate<br>Parity<br>9600<br>NONE<br>Cancel |
| 5 Skärmens nedre högra hörn                                                                                                    | 6                                                                                                    |
| O Disconnect                                                                                                    | Q Ok                                                                                                    |

#### OBS!

UIP överföringshastighet ≠ RS-485 överföringshastighet om *tSENSE VAV (Disp)* är ansluten *via telefonjack* (se fig. 2).

UIP överföringshastighet = RS-485 överföringshastighet om *tSENSE VAV (Disp)* är ansluten *via kopplingsplint* (se fig. 3).

Återställning (Spänning AV - Spänning PÅ) krävs för att ändringar av kommunikationsinställningar via UIP ska verkställas.

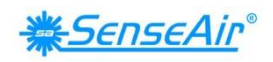

# Mätvärden

CO<sub>2</sub>/Temperatur/Luftfuktighet

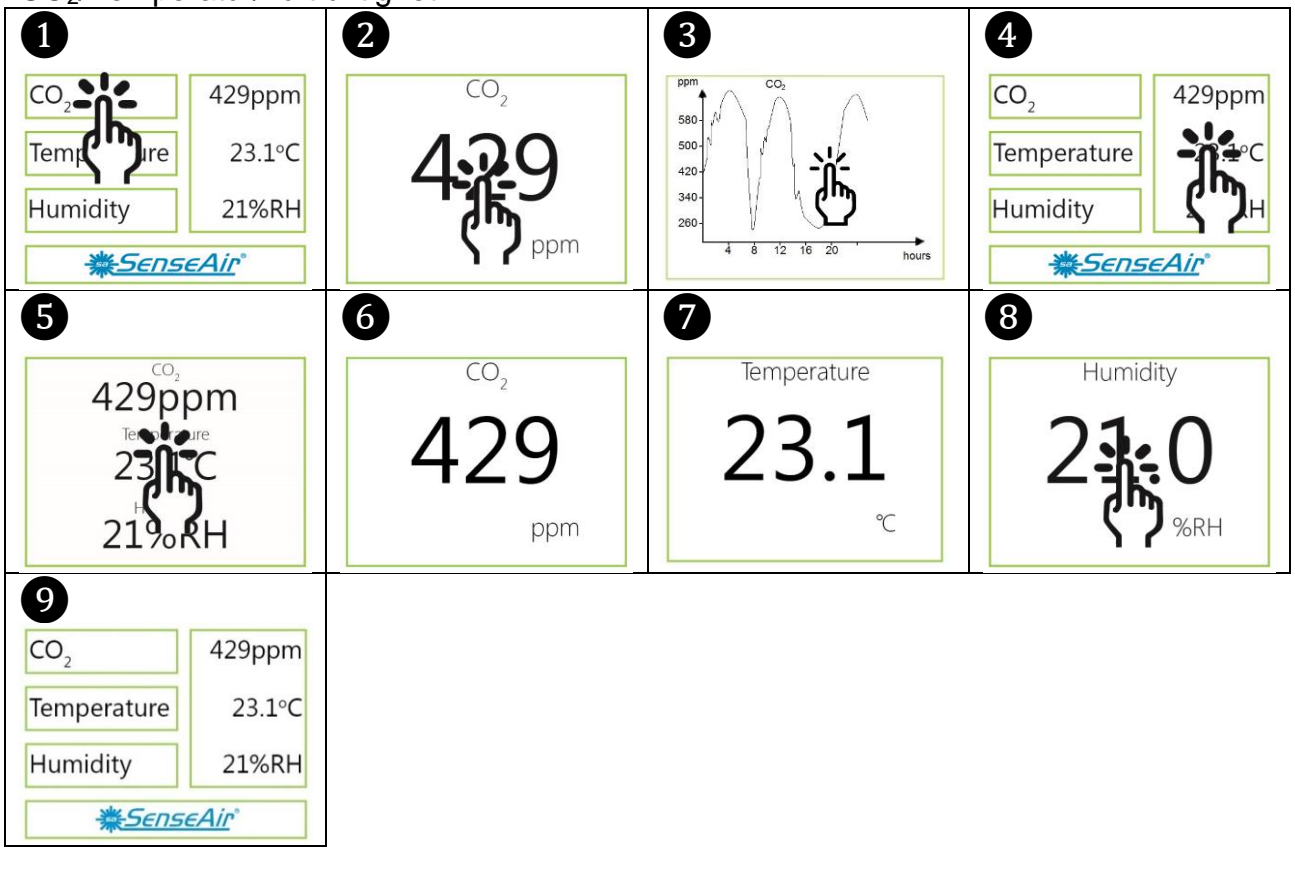

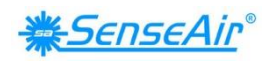

# Skärminställningar

#### Gränsvärden

CO<sub>2</sub>/(Temperatur)/(Luftfuktighet) CO<sub>2</sub> Gult/Rött gränsvärde (Temp./Luftfuktighet samma tillvägagångssätt)

| 1                                               |                  | 2                       | 3                     | 4 100,200.   | 700ppm   |
|-------------------------------------------------|------------------|-------------------------|-----------------------|--------------|----------|
| CO <sub>2</sub>                                 | 429ppm           | CO <sub>2</sub> Screen  | Yellow lime 600ppm    | Yellow limit | -700ppm- |
| Temperature                                     | 23.1°C           | Temp e Settings         | Red limit C 1000ppm   | ]            |          |
| Humidity                                        | 21%RH            | Humidity                | Chart 24h             |              | -dh      |
| <u>*5</u>                                       | <u>cAir</u> °    | "                       | ((                    |              |          |
| ۲. C                                            | <b>)</b>         |                         |                       |              |          |
| CO <sub>2</sub> rött gränsv.<br>RH gult gränsv. | 1000ppm<br>70%RH | rött gränsvärde 1000ppm | gult gränsvärde 70%RH |              |          |
| CO <sub>2</sub>                                 | 1205ppm          | CO,                     | Humidity              |              |          |
| Temperature                                     | 73.6°F           | 1205                    | 720                   |              |          |
| Humidity                                        | 72%RH            | 1205                    | 12.0                  |              |          |
|                                                 | <u>eAir</u> °    | ppm                     | %RH                   |              |          |

#### Schema 24h/Vecka

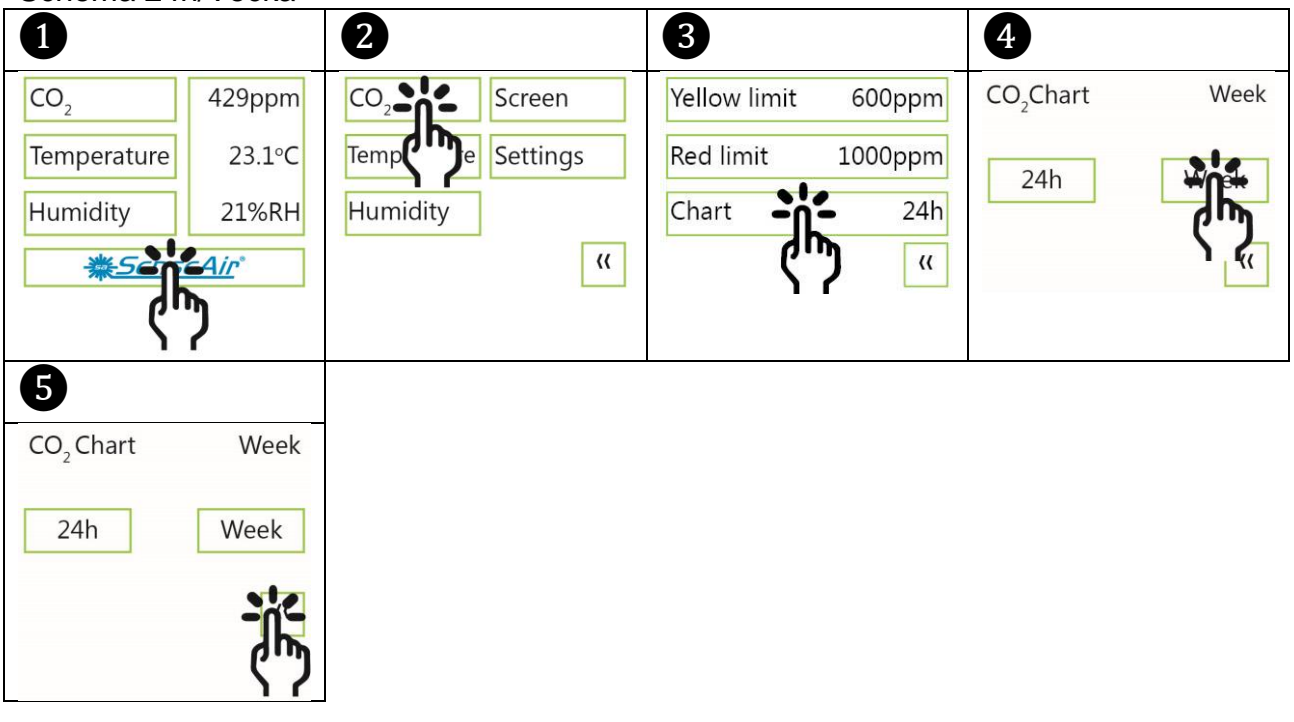

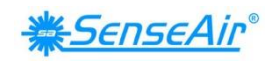

# Skärminställningar

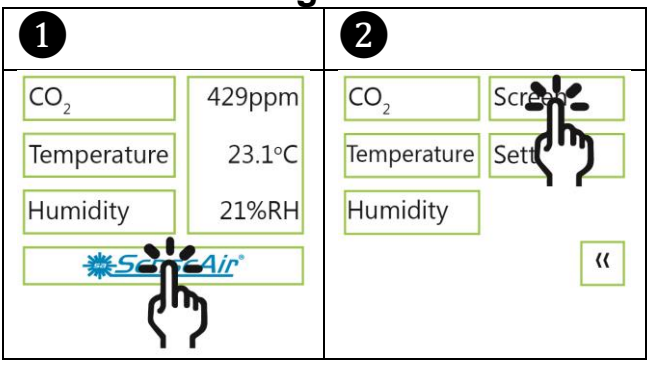

#### Ljusstyrka

| 3                                                                               | <b>4</b> 10, 20,50%                   | 6                                                         |
|---------------------------------------------------------------------------------|---------------------------------------|-----------------------------------------------------------|
| Brightnes 10%<br>Backgrour Normal<br>Display Scheme Active<br>Toggle Ind area ( | Brightness 50% - Energy save brightne | Brightness 50%<br>- +<br>Energy save brightness 0%<br>- + |

#### Bakgrund

| 3                  | 4                       | 6                       | 6                   |
|--------------------|-------------------------|-------------------------|---------------------|
| Brightness 50%     | Background color Invert | Background color Invert | Brightness 50%      |
| Background Normal  | Normal                  | Normal                  | Background Invert   |
| Display Sc         |                         | Invert                  | Sleep Scheme Active |
| Toggle Ind area (( | ) ((                    | л.                      | Toggle Ind area     |
|                    |                         | ና"ን                     |                     |

#### Skärmsläckare, tidsinställning Intervall

| 3                                                                        | 4                                                         | <b>5</b> 3,4,510 s | <b>6</b> 50 s |
|--------------------------------------------------------------------------|-----------------------------------------------------------|--------------------|---------------|
| Brightness 50%<br>Background Normal<br>Display Source Active<br>Toggle ( | Display Scheme–Interval-<br>Active<br>Energy save<br>Inte | Sleep Interval     |               |
| -                                                                        | <u>(</u> "ን                                               |                    |               |

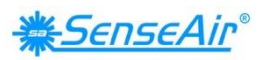

Visning av mätvärden (Tid och CO<sub>2</sub> och/eller Temperatur och/eller Luftfuktighet) Tid för visning av mätvärden

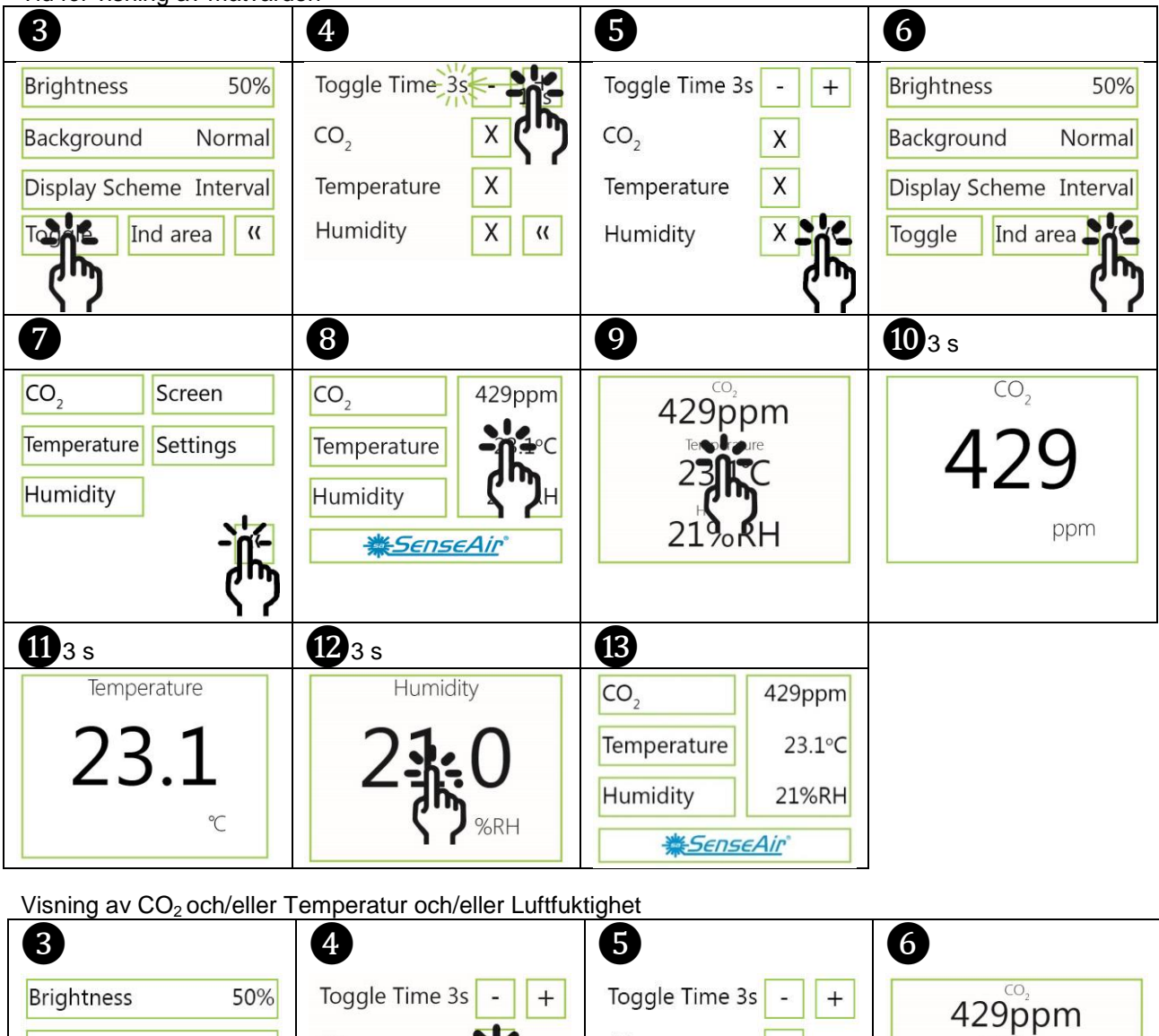

| Brightness 50%          | Toggle Time 3s - +          | Toggle Time 3s - +       | 429npm |
|-------------------------|-----------------------------|--------------------------|--------|
| Background Normal       | CO <sub>2</sub>             | CO <sub>2</sub>          |        |
| Display Scheme Interval | Temperature                 | Temperature X            |        |
| Togale Ind area ((      | Humidity X ((               | Humidity X               | 21%RH  |
| ( <sup>m</sup> )        |                             | ርግ                       |        |
|                         |                             |                          |        |
| <b>7</b> Visas EJ       | <b>8</b> 3 s                | 93s                      |        |
| Visas EJ                | 83s<br>Temperature          | 93 s<br>Humidity         |        |
| Visas EJ                | 83s<br>Temperature<br>221   | 93 s<br>Humidity<br>21 0 |        |
| Visas EJ                | 83 s<br>Temperature<br>23.1 | 93 s<br>Humidity<br>21.0 |        |

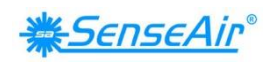

| Temperatur      | enhet (°C                | /°F)            |          |              |      |                      |
|-----------------|--------------------------|-----------------|----------|--------------|------|----------------------|
| 1               |                          | 2               |          | 3            |      | 4                    |
| CO <sub>2</sub> | 429ppm                   | CO <sub>2</sub> | Screen   | Yellow limit | 30°C | Temperature Units °F |
| Temperature     | 23.1°C                   | Tempoture       | Settings | Red limit    | 40°C | Celsius Fabraneit    |
| Humidity        | 21%RH                    | Hun             | ]        | Chart        | Week |                      |
| <u>₩56</u>      | <u>-Air</u> *            |                 | ((       | Unit         | "    |                      |
| ς"              | <b>)</b>                 |                 |          | ና"ን          |      |                      |
| 5               |                          |                 |          |              |      |                      |
| Temperature Ur  | nits °F                  |                 |          |              |      |                      |
| Celsius         | Fahrenheit               |                 |          |              |      |                      |
|                 | <del>ال</del> تر<br>التر |                 |          |              |      |                      |
|                 | - 17                     |                 |          |              |      |                      |

| 1 UIP5 Diverse (Misc)                                                                                                    | 2 |
|----------------------------------------------------------------------------------------------------|---|
| CO2 ⊨ ABC ⊨ FRAC(Signal filter) § Iemp ≪ Qutputs ☐ Logger<br>Select property to edit:<br>Temperature Unit (2/F)<br>R5:485 parity (reset to activate new se<br>R5:485 Baudrate (reset to activate new se<br>R5:485 Baudrate (reset to activate new se<br>Attude(m)<br>Set |   |

# Mätarinformation

| 1               |              | 2                        |           | 3        |         |      | 4         |
|-----------------|--------------|--------------------------|-----------|----------|---------|------|-----------|
| CO <sub>2</sub> | 429ppm       | CO <sub>2</sub>          | Screen    | Enter P  | IN<br>2 | 2001 | Meter     |
| Temperature     | 23.1°C       | Temperature              | Seterne   | -dh      | 5       | 6    | Measureme |
| Humidity        | 21%RH        | Humidity                 | ና"ን       | <u> </u> | 8       | 9    | Outputs   |
| <u>*50</u>      | <u>Air</u> ° |                          | **        | Del      | 0       | "    | Misc ((   |
| (In             | )            |                          |           |          |         |      |           |
| 6               |              | 6                        |           |          |         |      |           |
| Meteria RS      | 5-485        | Meter information        | tion      |          |         |      |           |
|                 |              | Product code             | 0x0       |          |         |      |           |
| PIN1 PI         | N2           | Version<br>Social Number | 0.2004676 |          |         |      |           |
|                 |              | Type ID                  | 402       |          |         |      |           |
| Reset           |              | Map Version              | 69        |          |         |      |           |
|                 | "            |                          | ř         |          |         |      |           |

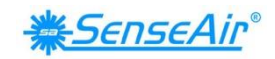

# Kalibreringsalternativ CO<sub>2</sub>

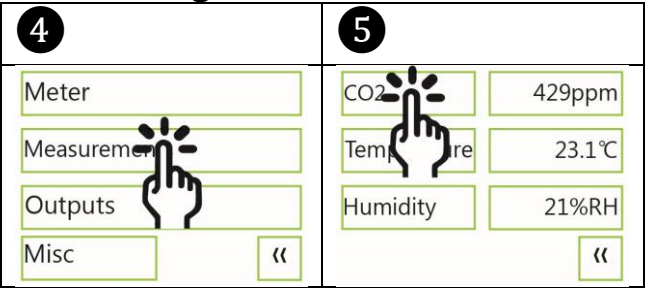

#### Nollkalibrering/Bakgrundskalibrering/Kalibrering mot referensmätare (Target)

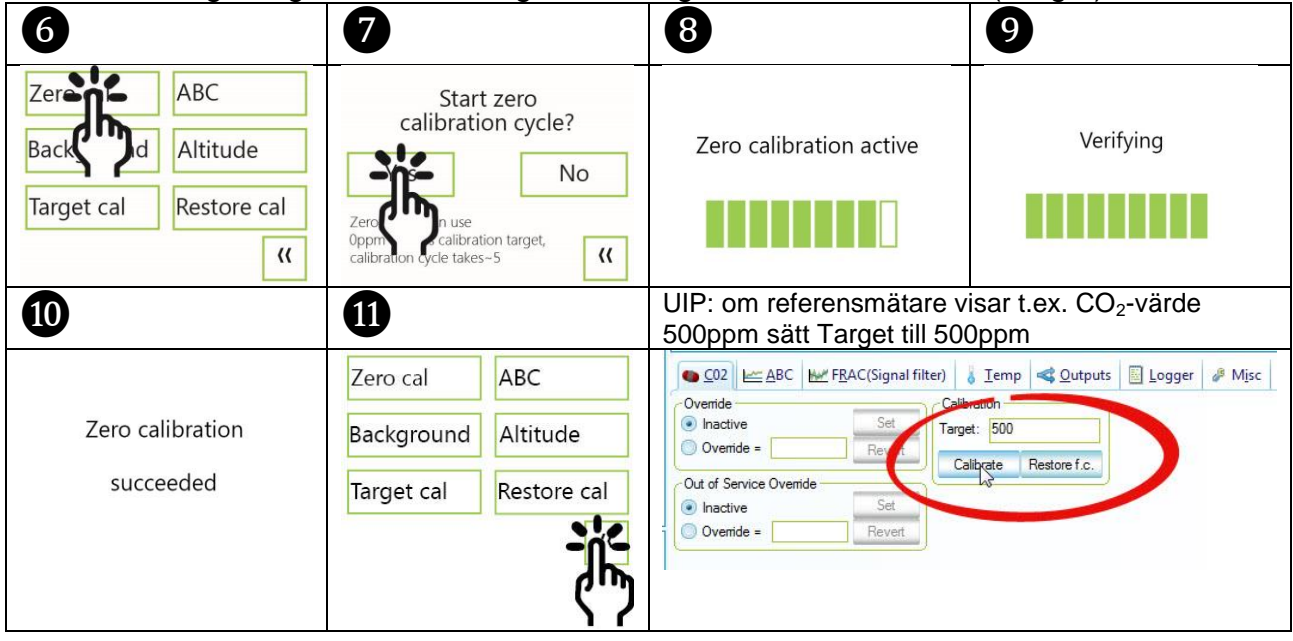

# Knapp för Bakgrundskalibrering

| 1 Tryck under 15s, tills | 2 grön LED blinkar två gånger |
|--------------------------|-------------------------------|
| - Second La              | SenseAir                      |
|                          | V1.03                         |

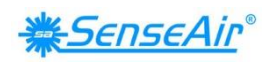

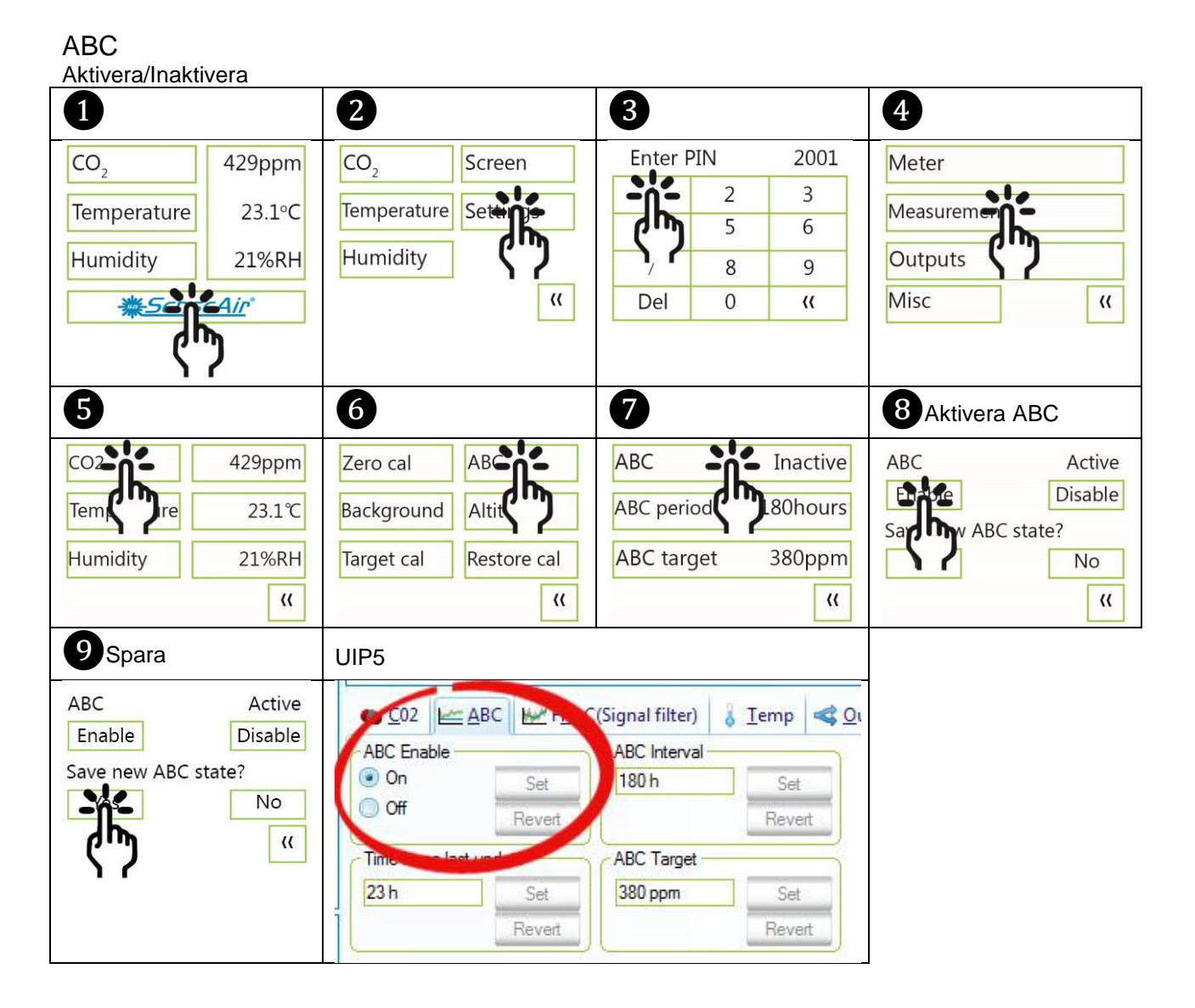

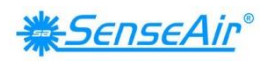

| 5                                                                                                    | 6                                                                                        | 7                                                                                                    | 8                                                                   |
|----------------------------------------------------------------------------------------------------|------------------------------------------------------------------------------------------|----------------------------------------------------------------------------------------------------|---------------------------------------------------------------------|
| CO2<br>Tem<br>Tem<br>Tre<br>Pumidity<br>CO2<br>Tem<br>Tre<br>CO2<br>Tem<br>Tre<br>CO2<br>Tem<br>Tre<br>CO2<br>Tem<br>Tre<br>CO2<br>Tem<br>Tre<br>CO2<br>Tem<br>Tre<br>CO2<br>Tem<br>Tre<br>CO2<br>Tem<br>Tre<br>CO2<br>Tem<br>Tem<br>CO2<br>Tem<br>Tem<br>CO2<br>Tem<br>CO2<br>TE<br>CO2<br>TE<br>CO2<br>TE<br>CO2<br>TE<br>CO2<br>TE<br>CO2<br>TE<br>CO2<br>TE<br>CO2<br>TE<br>CO2<br>TE<br>CO2<br>TE<br>CO2<br>TE<br>CO2<br>TE<br>CO2<br>TE<br>CO2<br>TE<br>CO2<br>TE<br>CO2<br>TE<br>CO2<br>TE<br>CO2<br>TE<br>CO2<br>TE<br>C<br>CO2<br>TE<br>CO2<br>TE<br>C<br>CO2<br>TE<br>C<br>CO2<br>TE<br>CO2<br>C | Zero cal AB<br>Background Altit<br>Target cal Restore cal<br>((<br>10) 180, 181, 240tim. | ABC Inactive<br>ABC period 180hours<br>ABC targe 380ppm<br>((<br>Spara                                                                                                    | ABC period 180 hours<br>- +<br>Save new ABC period?<br>Yes No<br>(( |
| ABC period 240 hours<br>                                                                                                    | ABC period 240 hours - + Save new ABC period? No ((                                      | Saving ABC period                                                                                                    | Verifying                                                           |
| 13                                                                                                    | 14                                                                                       | UIP                                                                                                    |                                                                     |
| ABC period set to<br>240 hours                                                                                                    | Zero cal ABC<br>Background Altitude<br>Target cal Restore cal                            | CO2 ← ABC ← FRAC(Signed meory     ABC trable     On Set     Off     Time since last update     To h     Revert     ABC Target     ABC Target     ABC Target     ABC Target | Temp Qutputs Logger # Misc                                          |

ABC-period (ABC-referens/Altitud/Återställa kalibrering)

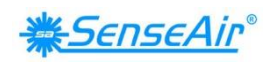

#### Kompensera Temperatur/Luftfuktighet

| 1<br>CO <sub>2</sub> 429ppm 23.1°C 21%RH  *********************************** | 2<br>CO <sub>2</sub> Screen<br>Temperature<br>Humidity<br>(( | Enter PIN       2001         ↓       2       3         ↓       2       3         ↓       2       6         /       8       9         Del       0       (* | Meter<br>Measurem<br>Outputs<br>Misc (( |
|-------------------------------------------------------------------------------|--------------------------------------------------------------|----------------------------------------------------------------------------------------------------|-----------------------------------------|
| 5                                                                             | <b>6</b> 0.00.10.2°C                                         | 7                                                                                                    |                                         |
| CO2 429ppm                                                                    | Temperature offset -2.5℃                                     | Temperature offset −2.5°C                                                                                                    |                                         |
| Hum 21%RH                                                                     |                                                              | - +                                                                                                    |                                         |
| ď                                                                             | <b>`</b>                                                     | 影                                                                                                    |                                         |

#### Automatiskt systemtest

Ett fullständigt systemtest utförs automatiskt varje gång spänningen slås PÅ. Sensorsonder kontrolleras konstant under drift mot fel, genom att giltiga dynamiska mätområden kontrolleras.

Systemkontroll skickar tillbaka fel-flaggor till RAM. Felkoder blir tillgängliga genom att ansluta sensorerna till en PC via en speciell USB-kabel (art.no. 00-0-0070) (se fig. 2). Felkoder visas i mjukvara UIP (version 5 eller högre) och på skärmen vid "Meter status" (Mätarstatus).

| 4          | 6                | 6                       |
|------------|------------------|-------------------------|
| Meter      | Meteriato RS-485 | Meter information       |
| Meter      |                  | Meter status 0x0        |
| Massurama  |                  | Version 1.03            |
| Weasurenne | PINZ             | Serial Number 0x30DA676 |
| Outpute    | Decet            | Type ID 402             |
| Outputs    | Reset            | Map Version 69          |
| Misc ((    | "                | "                       |

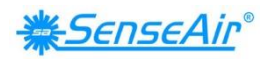

# Felkoder och åtgärdsplaner

Felsymbol (en skiftnyckel visas när en eller flera felkoder är aktiva)

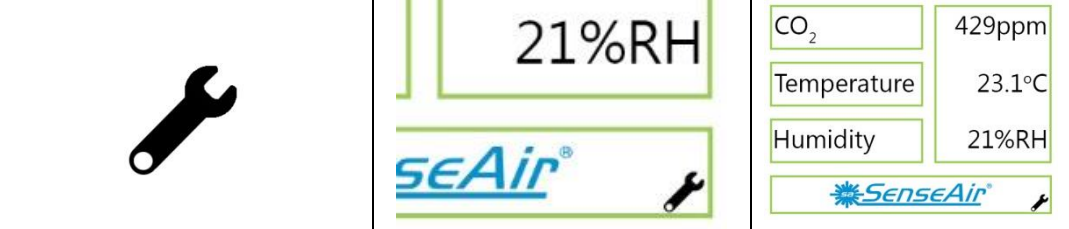

| Bit # | Felkod                                       | Beskrivning av fel                                                                                                    | Åtgärdsförslag                                                                                                    |
|-------|----------------------------------------------|----------------------------------------------------------------------------------------------------|----------------------------------------------------------------------------------------------------|
| 0     | CO <sub>2</sub> -sensor<br>kommunikationsfel | Ingen möjlighet att<br>kommunicera med CO <sub>2</sub> -<br>sensormodul.                                                                             | Försök starta om mätare genom att<br>slå AV och därefter PÅ spänningen.<br>Kontakta lokal distributör.                                                                                     |
| 1     | $CO_2$ -sensor<br>$CO_2$ -mätfel             | CO <sub>2</sub> -mätfel.                                                                                                    | Försök med Bakgrundskalibrering (se<br>fig. 4 och 5).<br>Kontakta lokal distributör.<br>Se OBS!                                                                                            |
| 2     | T-sensor<br>T mätfel                         | Temperatur mätfel.                                                                                                    |                                                                                                    |
| 3     | RH/T-sensor<br>kommunikationsfel             | Ingen möjlighet att<br>kommunicera med RH/T-<br>sensormodul.                                                                                         |                                                                                                    |
| 4     | RH/T-sensor<br>RH mätfel                     | RH-mätfel.                                                                                                    | Försök starta om mätare genom att<br>först slå AV och därefter PÅ                                                                                                    |
| 5     | RH/T-sensor<br>T mätfel                      | Tempmätfel, sensor vill<br>använda CO <sub>2</sub> -sensor<br>temperatur om RH/T<br>Temperatur inte är tillgänglig.<br>S_Temp kommer att sättas till | spänningen.<br>Kontakta lokal distributör                                                                                                    |
| 6     |                                              |                                                                                                    |                                                                                                    |
| 7     |                                              |                                                                                                    |                                                                                                    |
| 8     | Utgång konfig.fel                            | Fel vid konfigurering av<br>utgångar. Utgångar är<br>fortfarande uppdaterade,<br>t.ex. kan vara 0-10V                                                | Kontrollera utgångarnas anslutningar<br>och laster.<br>Kontrollera detaljerade inställningar<br>och konfiguration med UIP<br>mjukvaruversion 5 eller högre.<br>Kontakta lokal distributör. |

Tabell 2: Felkoder och åtgärdsplaner.

#### OBS!

Inträffar om sond ligger utanför mätområde vid mycket höga CO<sub>2</sub>-värden. Felkoder återställs automatiskt när mätvärden återgår till det normala. Kan indikera behov av nollpunktskalibrering.

Om felkoder återstår när CO<sub>2</sub>-värden är normala, kan mätaren vara defekt eller anslutningar vara brutna.

Om ett flertal fel detekteras vid samma tillfälle kommer olika felkodsnummer läggas samman till en felkod!

Mätnoggrannheten är definierad vid kontinuerlig drift (minst tre (3) veckor efter installation).

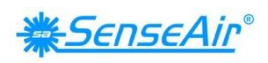

# **PIN-koder**

| 0               |                | 2                                       | 3          |     |      | 4         |
|-----------------|----------------|-----------------------------------------|------------|-----|------|-----------|
| CO <sub>2</sub> | 429ppm         | CO <sub>2</sub> Screen                  | Enter P    | PIN | 2001 | Meter     |
| Temperature     | 23 1°C         | Temperature Set                         | -jj-       | 2   | 3    | Measureme |
| Temperature     | 23.1 C         |                                         | (")        | 5   | 6    |           |
| Humidity        | 21%RH          | Humidity                                | <b>, r</b> | 8   | 9    | Outputs   |
| <u>*50</u>      | -4 <i>ir</i> * | ~~~~~~~~~~~~~~~~~~~~~~~~~~~~~~~~~~~~~~~ | Del        | 0   | "    | Misc 《    |
| hل              | <b>)</b>       |                                         |            |     |      |           |
| 1               | 1              |                                         |            |     |      |           |

#### Skapa PIN-kod för tillgång till skärminställningar (PIN1)

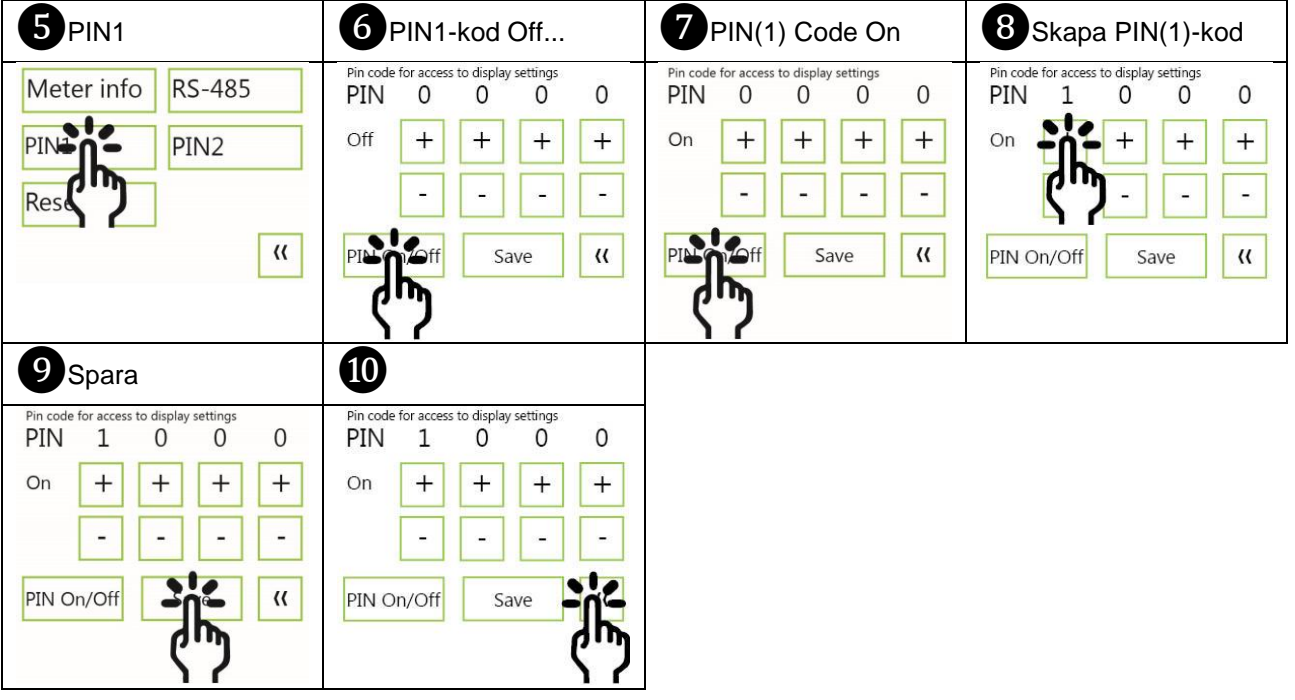

Skapa PINkod för tillgång till mätarinställningar (PIN2)

| 5 PIN2            | 6 Create PIN2 Code                             | 7 Spara                                             | 8                                              |
|-------------------|------------------------------------------------|-----------------------------------------------------|------------------------------------------------|
| Meter info RS-485 | Pin code for access to settings<br>PIN 1 0 0 0 | Pin code for access to display settings PIN 1 0 0 0 | Pin code for access to settings<br>PIN 1 0 0 0 |
| PIN1 PIN          | +++++                                          | On + + + +                                          | + + + +                                        |
| Reset             | <u>(</u> ")                                    |                                                     |                                                |
| "                 | Save ((                                        |                                                     | Save                                           |
|                   |                                                | ናን                                                  | ናግ                                             |

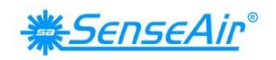

# Underhåll

*tSENSE VAV* är underhållsfri. Intern själv-justeringskalibreringsfunktion (ABC) tar hand om långtidsdriften. För att säkerställa högsta noggrannhet rekommenderas ett tidsintervall på fem år mellan CO<sub>2</sub>-kalibreringarna om inga speciella incidenter har inträffat.

Mjukvaran kan fritt laddas ner från <u>senseair.com</u>. USB-sladd och Nollkalibreringssats kan beställas från SenseAir.

Kontroll kan göras på plats utan att störa ventilationssystemet.

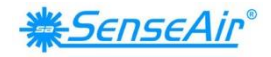

### Direktiv

Denna produkt överensstämmer med EMC-direktivet 2014/30/EC, RoHS-direktivet 2011/65/EU, 92/31/EEG och utdrag ur CE-marking directive 93/68/EEC Produkten uppfyller kraven: EN 61000-4-2 level 2 EN 61000-4-3 level 2 EN 61000-4-4 level 4 EN 61000-4-6 EN 61000-4-8 level 4

CE

#### Kontakter

#### SenseAir<sup>®</sup> AB Europa

Box 96 Stationsgatan 12 SE- 82060 Delsbo Sweden

Tel: +46 (0) 653 - 71 77 70 E-post: info@senseair.com Hemsida: senseair.com

#### SenseAir<sup>®</sup> Nordamerika

29030 SW Town Center Loop East Suite 202 #169 Wilsonville, OR 97070 USA

Tel: +1 (520) 349-7686 E-post: infoamerica@senseair.com Hemsida: senseair.com

#### SenseAir<sup>®</sup> Asien

SenseAir<sup>®</sup> Chengdu Gas Sensors Ltd. First floor of 8th of Xingke South Road Jiniu High-Tech, Industrial Park 610036, Chengdu China

Tel: +86 - 028 875 928 85 E-post: info@senseair.asia Hemsida: senseair.asia